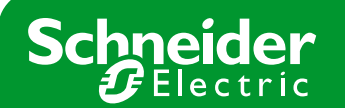

TIPO DE PRODUCTO: PMC

MARCA: Power Logic

# Nota Soporte Técnico

Nº NOTA: MODELO: EGX300

# Exportación de datos históricos de una EGX300

# Paso 0 : Requisitos previos

Es imprescindible conocer la dirección IP de la pasarela EGX300 y su usuario y contraseña de acceso. En nuestro caso **10.132.1.81**, usuario **Administrator**, contraseña **Gateway** 

También es imprescindible verificar que el PC desde donde queremos visualizar datos está en la misma red que la pasarela EGX300.

Hay 3 opciones para exportar datos, algunas de ellas necesitan requisitos previos:

- Envío de datos por correo electrónico. Es necesaria la siguiente información Dirección IP del servidor de correo, usuario y contraseña si el servidor de correo los necesita. Puerto de comunicaciones TCP para enviar los correos. Dirección de correo válida del remitente. Direcciones de correo de los destinatarios. En nuestro caso: IP del servidor de correo 139.158.161.217
  - No es necesario usuario y contraseña Puerto TCP del servidor 25 Dirección de correo del remitente remite@schneider-electric.com Direcciones de correo de los destinatarios destino1@schneider-electric.com, destino2@schneiderelectric.com
- Envío de datos a una carpeta en un servidor FTP:

Dirección IP del servidor FTP, usuario y contraseña si el servidor de correo. Puerto de comunicaciones TCP del servidor FTP. Directorio donde se quieren guardar los datos dentro del servidor FTP, que ya debe estar creado previamente antes de configurar la pasarela EGX. En nuestro caso:

IP del servidor de correo 212.163.15.5 Usuario sch, contraseña 487119IjI Puerto TCP del servidor 21 Directorio donde se enviarán los datos dentro del servidor Test\_EGX300\_ftp

- Lectura de datos en Microsoft Excel. No son necesarios más requisitos

# Schneider Electric España, S.A.

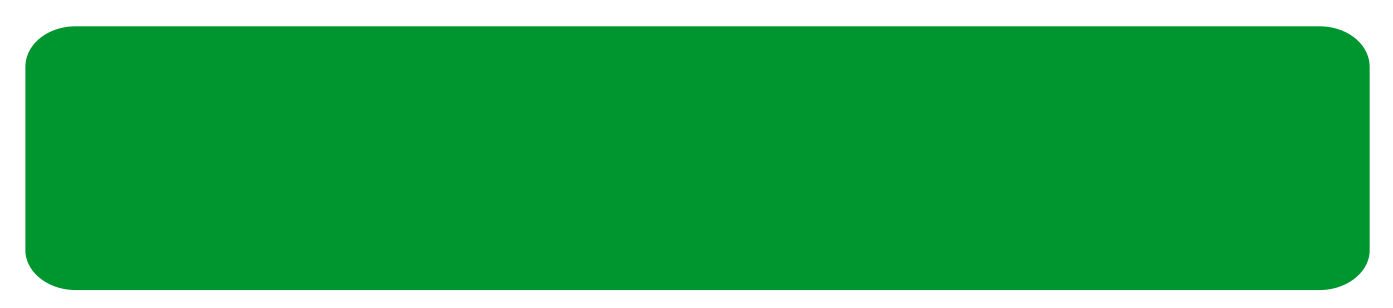

## Paso 1 : Envío de datos por correo electrónico

Abrir el navegador Internet Explorer, y escribir la dirección IP que tiene la pasarela por defecto: 10.132.1.81

| Archivo | Edición | ⊻er E | avoritos | Herramie | ntas Ayy | da        |   |       |   |     |            |
|---------|---------|-------|----------|----------|----------|-----------|---|-------|---|-----|------------|
| 🕞 Atrás | - 0     | * 🗴   | 2        | 2        | Búsqueda | Savoritos | 0 | 🙈 • 💐 | 2 | 除 🛍 | $\Diamond$ |

Aparecerá una ventana pidiendonos el nombre de usuario y la contraseña: usuario Administrator, contraseña Gateway

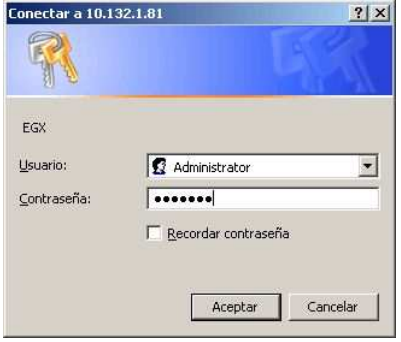

Acto seguido aparecerá la página principal de la pasarela. En el menú de la barra superior clicar en CONFIGURACIÓN.

| PowerLogic <sup>m</sup> EGX300 - Microsoft Inter | rnet Esplorer               |                                    |                            |               |                | _12 X         |
|--------------------------------------------------|-----------------------------|------------------------------------|----------------------------|---------------|----------------|---------------|
| Archive Edición Ver Pavaritos Herra              | mentas Avude                |                                    |                            |               |                | 1             |
| 🕜 Abrós 🔹 🛞 - 💌 🗿 🐔                              | 💭 Biscurds 👷 Favortos 🕢 🎧 - | ୍ 🖂 🛄 🔯 🚺 💽                        |                            |               |                |               |
| Direction (a) http://10.132 ( 81)                |                             |                                    |                            |               | + <b>63</b> ir | vinculos 30   |
| Schneider                                        |                             | EGX300                             |                            |               | Desce          | nexión        |
| <b>G</b> siecente                                | Supervisión                 | Control                            | Diagnósticos               | Mantenimiento | Configu        | ación         |
|                                                  |                             |                                    |                            |               |                |               |
| Versión del firmware: 3,700                      | Copyright                   | t 2005-2000 Schneider Electric Tod | oe los carachos reservados |               | Usuaro: A      | vlministrator |

En el menú que aparece en la izquierda seleccionar EXPORTACIÓN DEL REGISTRO DE DISPOSITIVOS.

- En la ventana que aparece, y de arriba abajo, seleccionar en la tabla:
  - Seleccionar transporte por CORREO ELECTRÓNICO, marcar la casilla Incremental si se desea enviar sólo los últimos datos históricos o todo el histórico.
  - Planificar el intervalo de envío de información, la hora, el día de la semana (si el intervalo es semanal), y el día del mes (si el intervalo es mensual). En nuestro caso hemos seleccionado intervalo DIARIO, y envío de datos a las 6 de la tarde.
  - En parámetros del correo, indicar la dirección de correo del remitente: remite@schneider-electric.com, y los
    destinatarios destino1@schneider-electric.com, destino2@schneider-electric.com. Definir la dirección IP

## Schneider Electric España, S.A.

del servidor de correo **139.158.161.217**, y el puerto TCP de comunicaciones 25. En nuestro caso no es necesario autenticarnos con ningún usuario.

Una vez definidos todos los campos, pulsar el botón APLICAR, y el de CORREO ELECTRÓNICO DE PRUEBA. Al pulsar este botón la pasarela envia un correo de test a los destinatarios de correo, si lo reciben significa que esta función está bien configurada (puede tardar varios minutos dependiendo del servidor de correo).

| Schneider                                                    | PowerLogic <sup>™</sup> | EGX300                          |                                |                    |               |
|--------------------------------------------------------------|-------------------------|---------------------------------|--------------------------------|--------------------|---------------|
| Electric                                                     | Supervisión             | Control                         | Diagnósticos                   | Mantenimiento      | Configuración |
| Configuración                                                |                         | Exportaci                       | ón del registro de dis         | positivos          |               |
| Ethernet y TCP/IP<br>Puerto serie                            |                         |                                 | Transporte                     |                    |               |
| Conexiones con dispositivos remotos<br>Lista de dispositivos |                         | C Desactivado                   | Correo electróni               | co C FTP           |               |
| Registro de dispositivos<br>Evnortación del registro de      |                         | Increm                          | ental: 🔽                       |                    |               |
| dispositivos<br>Esplo y horo                                 |                         |                                 | Planificar                     |                    |               |
| Parámetros del SNMP                                          |                         | <ul> <li>Diariamente</li> </ul> | C Semanalmente                 | C Mensualmente     |               |
| ritrado de Modbus TCH/IP<br>Vinculos de documentación        |                         | Hora de                         | l dia: 18:00 💌                 |                    |               |
| Cuentas de usuario<br>Acceso a página Web                    |                         | Dia de la sem                   | ana : Domingo 💌                |                    |               |
| Preferencias                                                 |                         | Dia del r                       | nes : 1 🗾                      |                    |               |
|                                                              |                         | Pai                             | rámetros del correo electróni  | co                 |               |
|                                                              |                         | Desde dire                      | cción: daniel.cascante@es.schn | eider-electric.com |               |
|                                                              |                         | A direcc                        | iones: daniel.cascante@es.schn | eider-electric.com |               |
|                                                              |                         | Dirección IP del se             | midor: 139 . 158 . 161         | . 217              |               |
|                                                              |                         | Puerto TCP del se               | nidor 125                      |                    |               |

Pulsar DESCONEXIÓN en el menú de la barra superior.

#### Schneider Electric España, S.A.

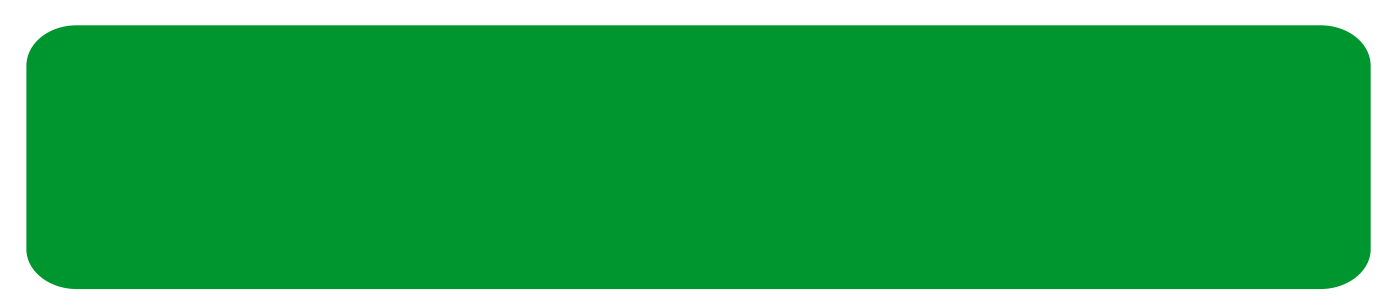

#### Paso 2 : Envío de datos a un servidor FTP

Abrir el navegador Internet Explorer, y escribir la dirección IP que tiene la pasarela por defecto: 10.132.1.81

| Archivo | Edición | Ver E | avoritos | Herramientas | Ayud  | la 👘      |   |       |       |       |
|---------|---------|-------|----------|--------------|-------|-----------|---|-------|-------|-------|
| 🕒 Atrás | - 🕤     | * 🗶   | 2        | 🏠 🔎 Bús      | queda | Kavoritos | Ø | 🗟 • 🚑 | 🕞 📙 🛿 | 2 🛍 📀 |

Aparecerá una ventana pidiendonos el nombre de usuario y la contraseña: usuario Administrator, contraseña Gateway

Acto seguido aparecerá la página principal de la pasarela. En el menú de la barra superior clicar en CONFIGURACIÓN.

En el menú que aparece en la izquierda seleccionar EXPORTACIÓN DEL REGISTRO DE DISPOSITIVOS.

- Seleccionar transporte por FTP, marcar la casilla Incremental si se desea enviar sólo los últimos datos históricos o todo el histórico.
- Planificar el intervalo de envío de información, la hora, el día de la semana (si el intervalo es semanal), y el día del mes (si el intervalo es mensual). En nuestro caso hemos seleccionado intervalo DIARIO, y envío de datos a las 6 de la tarde.
- En Parámetros del FTP, indicar la dirección IP del servidor 212.163.15.5, el puerto de comunicaciones TCP del servidor 21, el directorio de destino dentro del servidor FTP Test\_EGX300\_ftp, el usuario sch, contraseña 4871191jl.
- En parámetros del correo, indicar la dirección de correo del remitente: remite@schneider-electric.com, y los destinatarios destino1@schneider-electric.com, destino2@schneider-electric.com. Definir la dirección IP del servidor de correo 139.158.161.217, y el puerto TCP de comunicaciones 25. En nuestro caso no es necesario autenticarnos con ningún usuario.

Una vez definidos todos los campos, pulsar el botón APLICAR, y el de PROBAR FTP. Al pulsar este botón la pasarela envia un fichero de test a la carpeta seleccionada del servidor FTP. Hay que verificar que el fichero ha llegado al servidor FTP para asegurarse de que la configuración de la pasarela ha sido correcta.

| Schneider Pov                                              | werLogic™ EGX300    | )                                 |                 |               |  |  |  |  |  |  |
|------------------------------------------------------------|---------------------|-----------------------------------|-----------------|---------------|--|--|--|--|--|--|
| 2 Electric Millo                                           | Supervisión Control | Diagnósticos                      | Mantenimiento   | Configuración |  |  |  |  |  |  |
| Configuración                                              | E                   | Exportación del registro de       | dispositivos    |               |  |  |  |  |  |  |
| thernet y TCP/IP<br>Puerto serie                           |                     | Transporte                        |                 |               |  |  |  |  |  |  |
| onexiones con dispositivos remotos<br>ista de dispositivos | C Desact            | ivado 🔿 Correo ele                | ectrónica 📀 FTP |               |  |  |  |  |  |  |
| Registro de dispositivos<br>Exportación del registro de    |                     | Incremental: 🔽                    |                 |               |  |  |  |  |  |  |
| spositivos                                                 |                     | Planificar                        |                 |               |  |  |  |  |  |  |
| arámetros del SNMP                                         | C Diariamer         | nte C Semanalmente                | C Mensualmente  |               |  |  |  |  |  |  |
| inculos de documentación                                   |                     | Hora del día: 18:00 💌             |                 |               |  |  |  |  |  |  |
| ientas de usuario<br>:ceso a página Web                    |                     | Dia de la semana : Domingo 📝      |                 |               |  |  |  |  |  |  |
| referencias                                                |                     | Dia del mes : 📔 💌                 |                 |               |  |  |  |  |  |  |
|                                                            |                     | Parámetros del FTF                | >               |               |  |  |  |  |  |  |
|                                                            | Direc               | ción IP del servidor: 212 . 163 . | 15 5            |               |  |  |  |  |  |  |
|                                                            | Puer                | to TCP del servidor: 21           |                 |               |  |  |  |  |  |  |
|                                                            |                     | Directorio: Test_EGX300_ftp       |                 |               |  |  |  |  |  |  |
|                                                            |                     | Nombre de usuario: sch            |                 |               |  |  |  |  |  |  |
|                                                            |                     | Contraseña: ••••••                |                 |               |  |  |  |  |  |  |
|                                                            |                     | Pasivo:                           |                 |               |  |  |  |  |  |  |

Pulsar DESCONEXIÓN en el menú de la barra superior.

# Schneider Electric España, S.A.

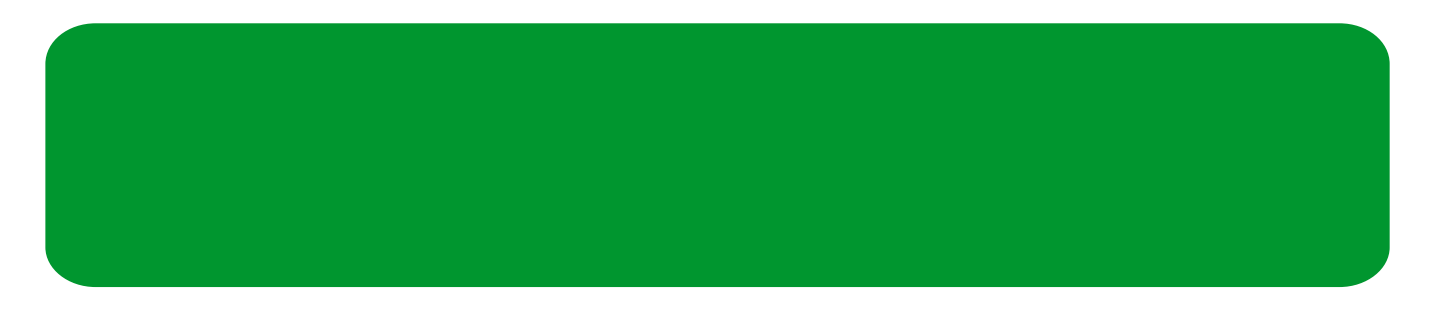

## Paso 2 : Importar históricos desde Microsoft Excel

Abrir el navegador Internet Explorer, y escribir la dirección IP que tiene la pasarela por defecto: 10.132.1.81

| Archivo | Edición     | ⊻er     | Eavoritos | Herramientas | Ayuda    |            |          |           |       |   |
|---------|-------------|---------|-----------|--------------|----------|------------|----------|-----------|-------|---|
| 🕒 Atrá  | s • 🕥       |         |           | 🏠 🔎 Вú       | squeda 🦻 | Aravoritos | $\Theta$ | 🙈 • 🍣 🗔 [ | 📕 🔯 🗧 | 0 |
| rección | lan http:// | /10.132 | 2.1.81/   |              |          |            |          |           |       |   |

Aparecerá una ventana pidiendonos el nombre de usuario y la contraseña: usuario Administrator, contraseña Gateway

Acto seguido aparecerá la página principal de la pasarela. En el menú de la barra superior clicar en CONFIGURACIÓN.

En el menú de la izquierda seleccionar LISTA DE DISPOSITIVOS. Dentro de la pasarela los datos históricos se guardan bajo el nombre del ID LOCAL de cada dispositivo. Por lo tanto, si por ejemplo queremos acceder a los históricos del equipo Acometida - Bac de Roda tendremos que buscar el **ID Local 2**.

| Sebreiden                                          | Powe    | rl ogic™          | EGX300   | 0               |         |                         |                        |        |           | VIICOD |
|----------------------------------------------------|---------|-------------------|----------|-----------------|---------|-------------------------|------------------------|--------|-----------|--------|
| Electric                                           | Inicio  | Documentaci       | ón       |                 |         | nántono Mor             |                        |        | Desco     | nexión |
|                                                    | Sub     | 0014151011        | Control  |                 | Diag    | nosocos nati            | temmento               |        | Connga    | acion  |
| Configuración                                      |         |                   |          | Detec           | ción de | dispositivos            |                        |        |           |        |
| thernet y TCP/IP                                   |         | ſ                 |          |                 |         | 200                     | 9-05-25 13             | :25:38 |           |        |
| uerto serie<br>Conexiones con dispositivos remotos |         |                   | Direco   | ción de comienz | 0       | Direcció                | n de fin               |        |           |        |
| ista de dispositivos<br>Registro de dispositivos   |         |                   |          | μ               |         | 10                      |                        |        |           |        |
| xportación del registro de<br>ispositions          |         |                   | Tipo de  | a dispositivo   |         |                         |                        |        |           |        |
| echa y hora                                        | Guardar | Conexión          | Definido | Asigna          | do      | Nombre                  | ore ID local ID remoto |        |           | ,      |
| iltrado de Modbus TCP/IP                           | 5       | 10.132.190.78     | CM4000   | CM4000          | ×       | Acometida - Sant Boi    | 1                      | 1      | Válido    |        |
| finculos de documentación<br>Cuentas de usuario    | M       | 10.132.1.93 💌     | CM4000   | CM4008          | ¥       | Acometida - Bac de Roda | 2                      | 1      | Válido    |        |
| cceso a página Web<br>referencias                  | 1       | 10.132.190.78     | PM500    | PM500           | ¥       | Oficinas bajo altillo   | 3                      | 9      | Válido    |        |
|                                                    | M       | 139.158.174.211 💌 | PM800    | PM800           | *       | General DR Levante      | 4                      | 1      | Válido    |        |
|                                                    | 1       | 139.158.174.211 💌 | PM700    | PM700           | *       | AA planta baja          | 5                      | 2      | Válido    |        |
|                                                    | M       | 10.132.176.211 💌  | PM9c     | PM9c            | ¥       | Alumbrado Of tecnica    | 6                      | 4      | Válido    |        |
|                                                    | 2       | Puerto serie 💌    |          | PM700           | •       | Device 7                | 7                      |        | Encontrad | •      |
|                                                    |         | Puerto serie 👻    |          | Modbus          | *       |                         | 8                      |        | Detectand | •      |

Pulsar DESCONEXIÓN en el menú de la barra superior.

## Abrir Microsoft Excel.

Ir al menú de Datos>Obtener Datos Externos>Nueva Consulta Web

En la ventana que aparece hay que escribir la siguiente dirección:

- http://nnn.nnn.nnn/stream/devlog\_data.html?device=x
- nnn.nnn.nnn es la dirección IP donde está la pasarela, en nuestro caso 10.132.1.81
- x es el ID Local del equipo del cual queremos descargar datos, en nuestro caso 2

Por tanto resulta:

http://10.132.1.81/stream/devlog\_data.html?device=2

# Schneider Electric España, S.A.

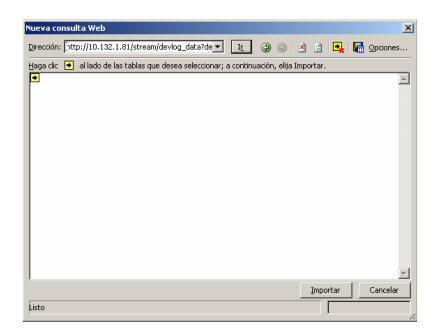

Pulsar el botón IR. Nos pedirá el usuario y contraseña de acceso a la pasarela: usuario Administrator, contraseña Gateway.

Al cabo de algunos segundos, según la cantidad de datos históricos en memoria, aparece la información en la ventana. Hay unas flechas en cuadros amarillos, seleccionar la flecha (se volverá de color verde) y pulsar IMPORTAR. Aparecerá un mensaje preguntando donde queremos poner los datos importados, y acto seguido descargará los datos del equipo en Microsoft Excel.

| Nueva consulta Web |                            |                                  |                        |                                       |  |  |  |  |  |  |  |  |
|--------------------|----------------------------|----------------------------------|------------------------|---------------------------------------|--|--|--|--|--|--|--|--|
| Dirección:         | http://10.132.1.81/stream  | √devlog_data.htr ▼ Ir            | o o 🖄 🗈 🖳 🖬 9          | pciones                               |  |  |  |  |  |  |  |  |
| Haga clic          | 🔹 al lado de las tablas qu | ie desea seleccionar; a continua | ción, elija Importar.  |                                       |  |  |  |  |  |  |  |  |
| Zrror              | Indicador de hora          | Energía activa (kWh)             | Energia react. (kVARh) | Pot-                                  |  |  |  |  |  |  |  |  |
| 0                  | 2009-05-12 18:45:00        | 2825657,298                      | 470479,777             | ·                                     |  |  |  |  |  |  |  |  |
| 0                  | 2009-05-12 19:00:00        | 2825710,592                      | 470484,735             | ;                                     |  |  |  |  |  |  |  |  |
| 0                  | 2009-05-12 19:15:00        | 2825762,622                      | 470489,900             | J 👘                                   |  |  |  |  |  |  |  |  |
| 0                  | 2009-05-12 19:30:00        | 2825813,945                      | 470495,263             | 5                                     |  |  |  |  |  |  |  |  |
| 0                  | 2009-05-12 19:45:00        | 2825865,332                      | 470500,603             | ,                                     |  |  |  |  |  |  |  |  |
| 0                  | 2009-05-12 20:00:00        | 2825915,041                      | 470506,172             | 2                                     |  |  |  |  |  |  |  |  |
| 0                  | 2009-05-12 20:15:00        | 2825956,755                      | 470511,348             | ;                                     |  |  |  |  |  |  |  |  |
| 0                  | 2009-05-12 20:30:00        | 2825998,365                      | 470516,734             |                                       |  |  |  |  |  |  |  |  |
| 0                  | 2009-05-12 20:45:00        | 2826039,909                      | 470522,304             |                                       |  |  |  |  |  |  |  |  |
| 0                  | 2009-05-12 21:00:00        | 2826080,257                      | 470528,095             | i i                                   |  |  |  |  |  |  |  |  |
| 0                  | 2009-05-12 21:15:00        | 2826118,686                      | 470534,541             |                                       |  |  |  |  |  |  |  |  |
| 0                  | 2009-05-12 21:30:00        | 2826156,029                      | 470540,692             | !                                     |  |  |  |  |  |  |  |  |
| 0                  | 2009-05-12 21:45:00        | 2826192,867                      | 470546,778             | 5                                     |  |  |  |  |  |  |  |  |
| 0                  | 2009-05-12 22:00:00        | 2826230,188                      | 470552,760             | /                                     |  |  |  |  |  |  |  |  |
|                    | 2000 05 40 20 45 20        | 0000007-470                      | 170550.000             | i i i i i i i i i i i i i i i i i i i |  |  |  |  |  |  |  |  |
| <u> </u>           |                            |                                  |                        |                                       |  |  |  |  |  |  |  |  |
|                    |                            |                                  | Importar C             | ancelar                               |  |  |  |  |  |  |  |  |
| Listo              |                            |                                  |                        |                                       |  |  |  |  |  |  |  |  |
|                    |                            |                                  |                        | 1                                     |  |  |  |  |  |  |  |  |

Finalmente obtenemos los datos en Microsoft Excel. Para actualizar los datos del Excel directamente desde la pasarela, ir al menú Datos>Actualizar Datos.

|       | 1icroso | ft Excel - Lib    | ro4     |                      |                        |                            |       |   |        |    |    |         |                    |               |         | _   | 8 ×      |
|-------|---------|-------------------|---------|----------------------|------------------------|----------------------------|-------|---|--------|----|----|---------|--------------------|---------------|---------|-----|----------|
| : 3   | Archiv  | o <u>E</u> dición | ⊻er     | Insertar Eormato Her | ramientas Datos Ventan | 2                          |       |   |        |    |    |         |                    | Escriba una p | regunta | · - | ē×       |
| 10    | 1 12 1  |                   | 49      | 81 X 🗈 🕅 • 🛷         | 1) - (1 - 1 😣 E - 1    | 1 71 翰 🚳 100% 🔹 🝘          | Arial | - | 10 - 1 | NK | s≡ | = = 3 9 | ₹ % 000 <b>%</b> 8 | _98 EE EE     | 1 - 3   | - A | - 11     |
|       | A1      | -                 | f.      |                      |                        |                            |       | _ |        |    |    |         |                    |               |         | _   | ¥        |
|       | A       | В                 |         | 0                    | D                      | F                          | F     | G | н      |    | 1  | il      | K                  | 1             | M       |     | _        |
| 1     | Error   | Indicador de      | a hora  | Energía activa (kWh) | Energia react (kVARh)  | Potencia activa total (kW) |       | - |        | _  |    |         |                    | -             |         |     |          |
| 2     | 0       | 12/05/2009        | 18:45   | 2825657 298          | 470479 777             | 211                        |       |   |        |    |    |         |                    |               |         |     |          |
| 3     | 0       | 12/05/2009        | 19:00   | 2825710 592          | 470484.735             | 228                        |       |   |        |    |    |         |                    |               |         |     |          |
| 4     | 0       | 12/05/2009        | 19:15   | 2825762.622          | 470489.9               | 201                        |       |   |        |    |    |         |                    |               |         |     |          |
| 5     | 0       | 12/05/2009        | 19:30   | 2825813,945          | 470495,263             | 218                        |       |   |        |    |    |         |                    |               |         |     |          |
| 6     | 0       | 12/05/2009        | 19:45   | 2825865,332          | 470500,603             | 202                        |       |   |        |    |    |         |                    |               |         |     |          |
| 7     | 0       | 12/05/2009        | 20:00   | 2825915,041          | 470506,172             | 203                        |       |   |        |    |    |         |                    |               |         |     |          |
| 8     | 0       | 12/05/2009        | 20:15   | 2825956,755          | 470511,348             | 168                        |       |   |        |    |    |         |                    |               |         |     |          |
| 9     | 0       | 12/05/2009        | 20:30   | 2825998,365          | 470516,734             | 165                        |       |   |        |    |    |         |                    |               |         |     |          |
| 10    | 0       | 12/05/2009        | 20:45   | 2826039,909          | 470522,304             | 175                        |       |   |        |    |    |         |                    |               |         |     |          |
| 11    | 0       | 12/05/2009        | 21:00   | 2826080,257          | 470528,095             | 159                        |       |   |        |    |    |         |                    |               |         |     |          |
| 12    | 0       | 12/05/2009        | 21:15   | 2826118,686          | 470534,541             | 148                        |       |   |        |    |    |         |                    |               |         |     |          |
| 13    | 0       | 12/05/2009        | 21:30   | 2826156,029          | 470540,692             | 147                        |       |   |        |    |    |         |                    |               |         |     |          |
| 14    | 0       | 12/05/2009        | 21:45   | 2826192,867          | 470546,778             | 148                        |       |   |        |    |    |         |                    |               |         |     |          |
| 15    | 0       | 12/05/2009        | 22:00   | 2826230,188          | 470552,76              | 156                        |       |   |        |    |    |         |                    |               |         |     |          |
| 16    | 0       | 12/05/2009        | 22:15   | 2826267,179          | 470558,829             | 146                        |       |   |        |    |    |         |                    |               |         |     |          |
| 17    | 0       | 12/05/2009        | 22:30   | 2826303,575          | 470564,836             | 147                        |       |   |        |    |    |         |                    |               |         |     |          |
| 18    | 0       | 12/05/2009        | 22:45   | 2826337,873          | 470570,461             | 129                        |       |   |        |    |    |         |                    |               |         |     |          |
| 19    | 0       | 12/05/2009        | 23:00   | 2826367,56           | 470575,189             | 117                        |       |   |        |    |    |         |                    |               |         |     |          |
| 20    | 0       | 12/05/2009        | 23:15   | 2826395,102          | 470580,013             | 109                        |       |   |        |    |    |         |                    |               |         |     |          |
| 21    | 0       | 12/05/2009        | 23:30   | 2826422,252          | 470584,913             | 109                        |       |   |        |    |    |         |                    |               |         |     |          |
| 22    | 0       | 12/05/2009        | 23:45   | 2826448,891          | 470589,888             | 108                        |       |   |        |    |    |         |                    |               |         |     |          |
| 23    | 0       | 13/05/200         | 9 0:00  | 2826474,206          | 470594,834             | 103                        |       |   |        |    |    |         |                    |               |         |     |          |
| 24    | 0       | 13/05/200         | 9 0:15  | 2826499,601          | 470599,706             | 102                        |       |   |        |    |    |         |                    |               |         |     |          |
| 25    | 0       | 13/05/200         | 9 0:30  | 2826525,164          | 470604,59              | 112                        |       |   |        |    |    |         |                    |               |         |     |          |
| 26    | 0       | 13/05/200         | 9 0:45  | 2826551,178          | 470609,449             | 99                         |       |   |        |    |    |         |                    |               |         |     |          |
| 27    | 0       | 13/05/200         | 9 1:00  | 2826574,904          | 470614,128             | 92                         |       |   |        |    |    |         |                    |               |         |     |          |
| 28    | 0       | 13/05/200         | 9 1:15  | 2826597,971          | 470618,604             | 93                         |       |   |        |    |    |         |                    |               |         |     |          |
| 29    | 0       | 13/05/200         | 9 1:30  | 2826621,449          | 470622,865             | 92                         |       |   |        |    |    |         |                    |               |         |     |          |
| 30    | 0       | 13/05/200         | 9 1:45  | 2826644,644          | 470627,387             | 89                         |       |   |        |    |    |         |                    |               |         |     |          |
| 31    | 0       | 13/05/200         | 9 2:00  | 2826667,427          | 470631,66              | 90                         |       |   |        |    |    |         |                    |               |         |     |          |
| 32    | 0       | 13/05/200         | 9 2:15  | 2826690,245          | 470635,834             | 91                         |       |   |        |    |    |         |                    |               |         |     |          |
| 33    | 0       | 13/05/200         | 9 2:30  | 2826713,148          | 470640,04              | 96                         |       |   |        |    |    |         |                    |               |         |     |          |
| 34    | 0       | 13/05/200         | 9 2:45  | 2826736,508          | 470644,264             | 92                         |       |   |        |    |    |         |                    |               |         |     |          |
| 36    | 0       | 13/05/200         | 9 3:00  | 2826759,533          | 470648,43              | 91                         |       |   |        |    |    |         |                    |               |         |     |          |
| 36    | 0       | 13/05/200         | 9 3:15  | 2826782,388          | 470652,685             | 90                         |       |   |        |    |    |         |                    |               |         |     |          |
| 37    | 0       | 13/05/200         | 9 3:30  | 2826804,931          | 470657,075             | 90                         |       |   |        |    |    |         |                    |               |         |     | -        |
| 14    |         | Hoja1 / Ho        | ja2 / H | toja3 /              |                        |                            |       |   | 1      |    |    |         |                    |               | 1       |     | <b>H</b> |
| Liste |         |                   |         |                      |                        |                            |       |   |        |    |    |         |                    |               | NIM     |     |          |

## Schneider Electric España, S.A.